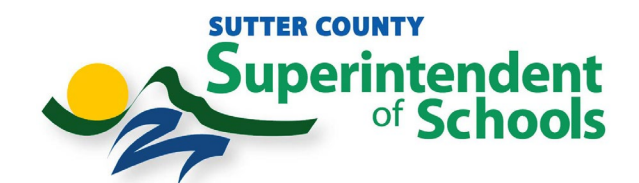

## **Global Protect VPN DUO MFA Authentication Instructions**

**<u>1.</u>** Click on the Global Protect VPN Globe in the System Tray

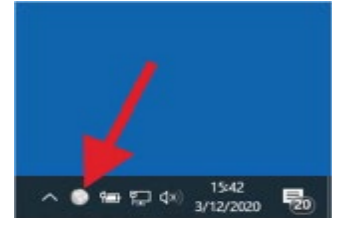

2. Click Connect

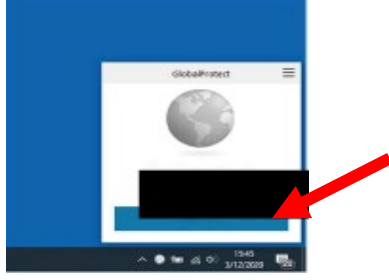

3. Type in your username and password

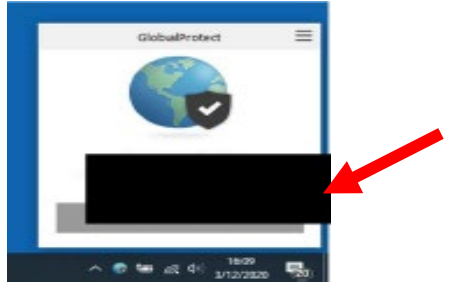

<u>4.</u> You will receive a Duo Push on your Mobile Phone to Approve Your Authentication. Click on Approve

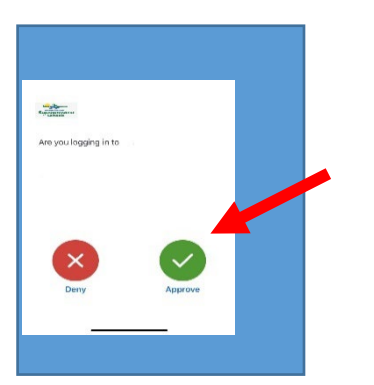

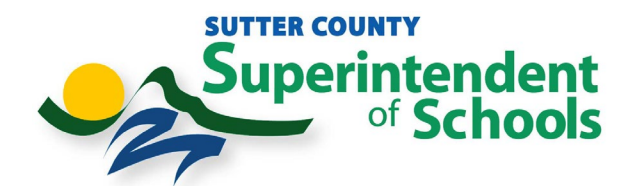

If you are using a <u>Hardware Token</u> please follow the instructions below.

5. Click on the Global Protect VPN Globe in the System Tray

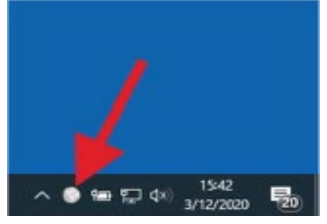

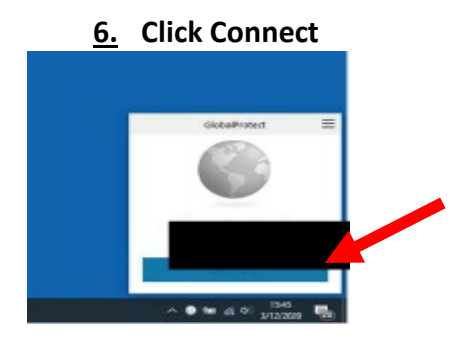

<u>7.</u> Type in your username and your password, Yourtokennumber

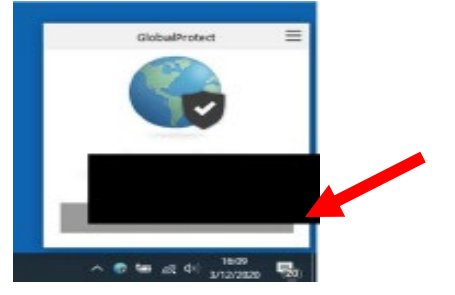

8. Click Ok